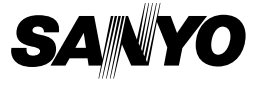

### 미니 가이드

### 디지털 동화상 카메라

#### 년 년 년

### 중요 사항

본 사용 설명서에서는 VPC-HD1000EX, VPC-HD1000 및 VPC-HD1000GX를 안전하게 작동시키는 방법에 대해 설명합니다. 위 제품에 대한 설명이 한 제품에만 해당되는 경우 해당 제품의 모델명이 표 시됩니다.

카메라를 사용하기 전에 본 사용 설명서를 자세히 읽어 보십시오. 별도로 제공되는 "안전 주의 설명서" 책자를 반드시 읽어 보시기 바랍니다. 본 사용 설명서는 나중에 참조할 수 있도록 잘 보관해 주십시오.

# 목차

| 본 설명서에 관하여          | 2  |
|---------------------|----|
| 각 부분 명칭             |    |
| 카드 장착               | 5  |
| 배터리 팩 충전            | 6  |
| 카메라 켜기/끄기           | 8  |
| 날짜 및 시각 설정          | 9  |
| 촬영 모드와 재생 모드 전환     | 11 |
| SIMPLE 모드/NORMAL 모드 | 12 |
| 동화상 촬영              |    |
| 단일 화상 촬영            | 19 |
| 동화상 및 정지 화상 재생      | 21 |
| Xacti Library 사용    |    |
|                     |    |

# 본 설명서에 관하여

이 사용 설명서에서는 카메라의 기본 작동 방법에 대해 설명합니다. 카메라 작동 및 사용 방법에 대한 자세한 내용은 카메라와 함께 제공된 DVD-ROM(Xacti Software DVD)에 있는 PDF 파일을 읽어보십시오.

### PDF 형식의 사용 설명서에 관하여

본 카메라와 Xacti Software DVD의 사용 설명서는 DVD-ROM(Xacti Software DVD)에 PDF 파일로 저장되어 있습니다. \_

PDF 파일을 보기 위해서는 Adobe<sup>®</sup> Acrobat<sup>®</sup> Reader 4.0 이상의 버전이 필요 합니다. 사용자의 컴퓨터에 Adobe<sup>®</sup> Acrobat<sup>®</sup> Reader가 설치되어 있지 않다면, DVD-ROM(Xacti Software DVD)에서 Adobe<sup>®</sup> Acrobat<sup>®</sup> Reader를 설치하십시오. Adobe<sup>®</sup> Acrobat<sup>®</sup> Reader의 영어 버전은 DVD-ROM(Xacti Software DVD)에서 제공됩니다. 만약 다른 언어 버전이 필요하면, 아래의 웹 사이트로부터 다운로 드할 수 있습니다.

http://www.adobe.com/products/acrobat/readstep.html

#### ■ Acrobat Reader 설치하기

Acrobat Reader 사용 방법에 관한 정보는 Acrobat Reader의 도움말 파일을 읽어 보십시오.

### Windows 컴퓨터에서 설치하기

- 1 DVD 드라이브에 DVD-ROM(Xacti Software DVD)을 넣으십시오.
  - 설치 창이 나타납니다.
  - 만약 설치 창이 나타나지 않으면 내 컴퓨터 창에 있는 [XACTI DISC (D:)] 아이콘을 두 번 클릭하여 나타나는 [XACTI DISC (D:)] 창에서 [Autorun.exe]를 두 번 클릭하십시오.

\*사용자의 컴퓨터에 따라 드라이브 이름(D:)이 다를 수 있습니다.

- 2 설치 창에서 [Adobe Reader 8]을 클릭하십시오.
  - 설치가 시작됩니다. 화면의 지시에 따라 설치를 완료하십시오.
  - 설치가 완료되면 컴퓨터를 다시 시작합니다.

### Macintosh 컴퓨터에서 설치하기

DVD-ROM의 DOCS 폴더 안의 Acrobat 폴더에 있는 installer 아이콘을 두 번 클릭하십시오.

 설치 창이 열리면 화면에 표시된 지시에 따라 Acrobat Reader의 설치를 완료하십시오.

#### ■ PDF 파일로 된 사용 설명서 보는 방법

- 1 컴퓨터의 DVD 드라이브에 DVD-ROM(Xacti Software DVD)을 넣으십시오. • 설치 창이 나타납니다.
- 2 설치 창에서 [사용 설명서(PDF)]를 클릭하십시오.
  - 사용 설명서에서 사용 가능한 언어 목록이 나타납니다.
- 3 사용할 언어를 클릭하십시오.
  - 사용 설명서가 포함된 폴더가 열립니다.
  - 사용 설명서를 보려면 아이콘을 두 번 클릭하십시오.

# 각 부분 명칭

### 카메라

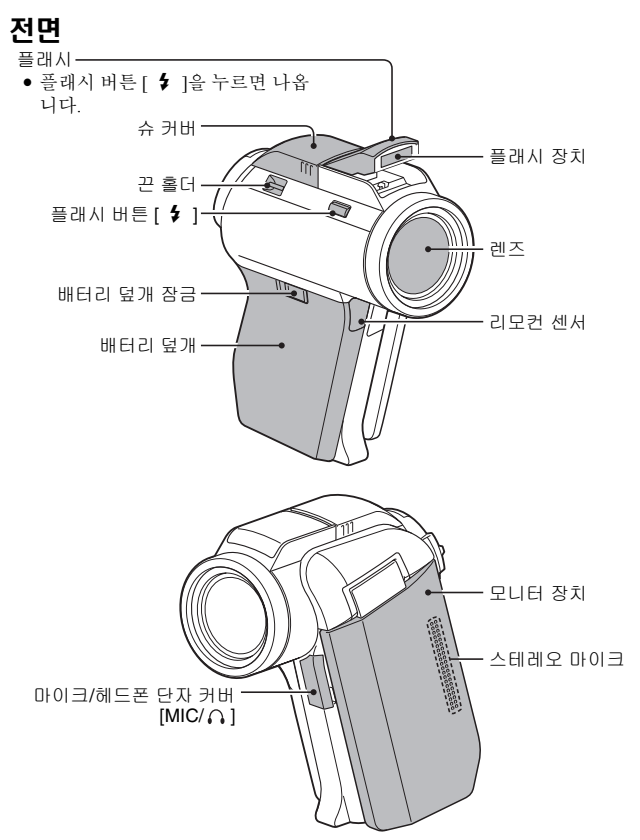

### 후면

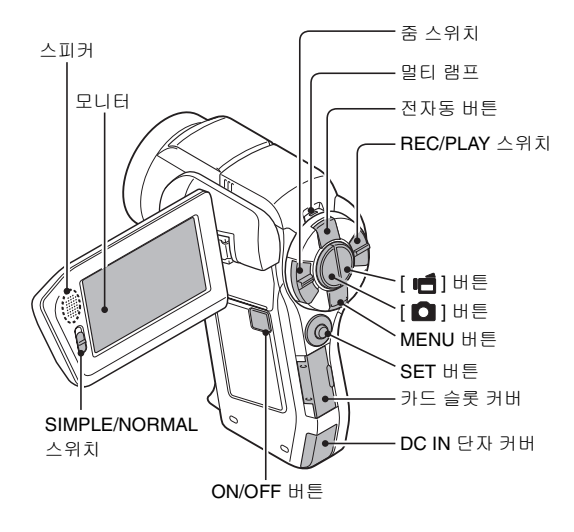

바닥

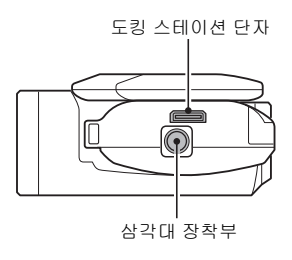

아 노 희

## 카드 장착

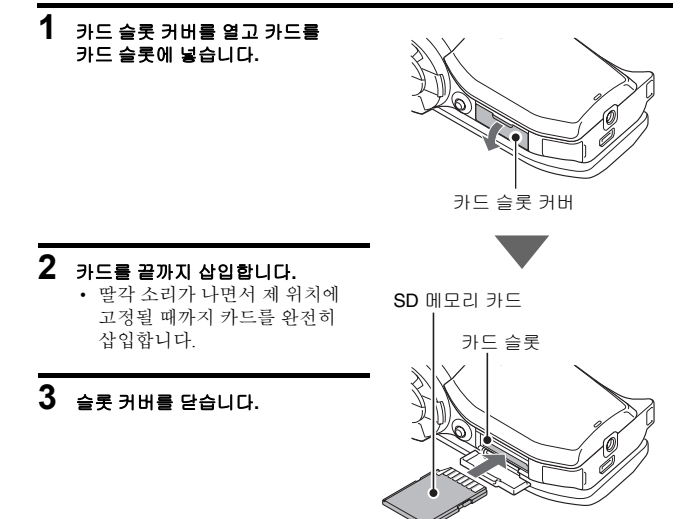

#### <카드를 꺼내려면...>

 카드를 꺼내려면 카드를 안으로 눌렀다가 손을 뗍니다. 카드가 약간 튀 어나오면 꺼냅니다.

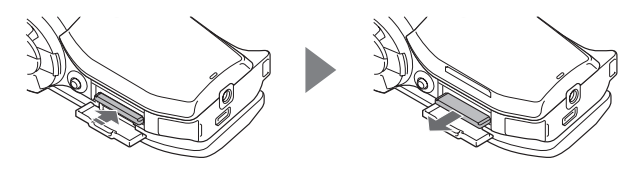

## 배터리 팩 충전

1 배터리 덮개 장금을 누른 상태에 서 밀어(①) 카메라의 아래쪽으 로 배터리 덮개를 당겨 꺼냅니다 (②).

• 배터리 덮개가 분리됩니다.

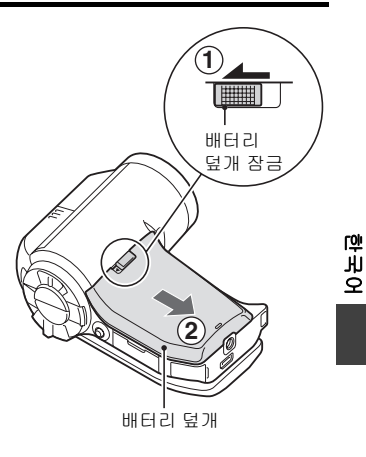

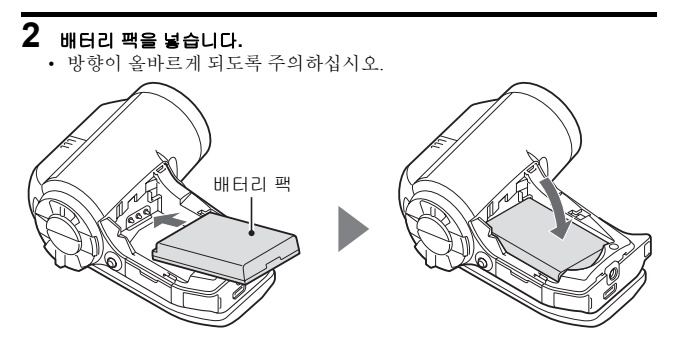

### 배터리 팩 충전

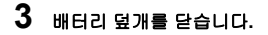

#### <배터리 팩을 꺼내려면...>

 배터리 팩의 모서리 부분을 들어올려 꺼냅니다.

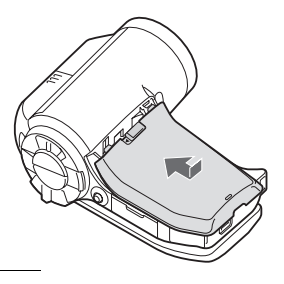

#### 4 카메라의 모니터 장치를 닫고 카메라를 도킹 스테이션에 끼웁 니다.

- 카메라가 도킹 스테이션의 단 자부 접점과 방향이 맞도록 확 실하게 끼웁니다.
- 카메라를 도킹 스테이션에 끼 우면 충전이 시작됩니다.
- 충전하는 동안 멀티 램프가 적 색으로 점등됩니다. 충전이 완 료되면 램프가 꺼집니다.
- 멀티 램프가 적색으로 깜박이 면 배터리 팩에 결함이 있거나 카메라를 도킹 스테이션에 제 대로 끼우지 않은 것입니다. 카 메라를 도킹 스테이션에 제대 로 다시 끼우십시오.
- 충전하는 데 200분 정도 걸립 니다.

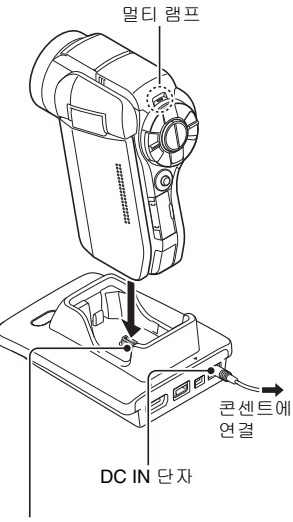

도킹 스테이션 단자

# 카메라 켜기/끄기

### 카메라 켜기

- REC/PLAY 스위치를 설정함 니다.

   촬영할 경우:

   REC로 설정합니다.

   화상을 재생할 경우:

   PLAY로 설정합니다.
- 2 모니터 장치를 엽니다.
- 3 ON/OFF 버튼을 1초 이상 누릅 니다.
  - 카메라가 켜집니다.
  - 날짜와 시각이 설정되어 있지 않은 경우 날짜 및 시각을 설 정하는 화면이 모니터에 표시 됩니다.

REC/PLAY 스위치

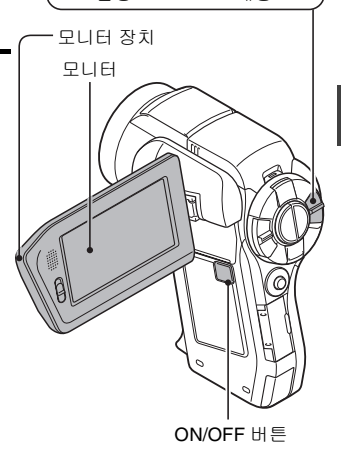

### 카메라 끄기

- 1 ON/OFF 버튼을 1초 이상 누릅니다.
  - 카메라 전원이 꺼집니다.

망내희

# 날짜 및 시각 설정

본 카메라에서는 촬영 및 녹음한 날짜와 시각을 기록하여 재생 시 표시할 수 있 습니다. 따라서 촬영 전에 반드시 정확한 날짜와 시각이 설정되어 있는지 확인 하십시오.

예: 2007년 12월 24일 오후 7시 30분으로 설정할 경우로 예를 들어보겠습니다.

- 1 카메라를 켜고(8페이지) SET 버튼 을 누릅니다.
  - 날짜 설정 화면이 나타납니다.
  - 현재의 날짜 및 시각 설정이 표시 됩니다.
  - 아래 절차에 따라 재생시 날짜 표시 여부를 설정하고 날짜 표시 형 식을 설정하며 날짜 및 시각을 설 정할 수 있습니다.
  - 촬영 또는 재생 화면을 표시하려 면 MENU 버튼을 두 번 누릅니다.

### ②날짜 설정 날짜 ▶ 2007/09/01 시간 ▶ 00:00 표시 ▶ 년 / 월 / 일 ⅢⅢ ⊋ 聲OK ☑

### 2 날짜를 설정합니다.

#### ① "날짜"를 선택합니다.

- SET 버튼을 누릅니다.
- 날짜 설정 화면이 나타납니다.
   갈짜를 "2007/12/24"로 설정합
  - 니다. • 연도 설정 → 월 설정 → 일 설
    - · 인도 설정 → 월 설정 → 월 설 정의 순서로 날짜를 설정합 니다.
    - SET 버튼을 왼쪽이나 오른쪽 으로 움직여 연도, 월, 일을 선 택합니다. SET 버튼을 위아래 로 움직여 숫자를 높이거나 낮 춥니다.
- ④ SET 버튼을 누릅니다.

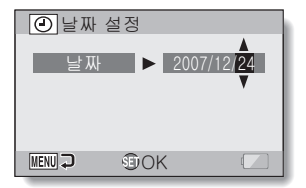

### 3 시각을 설정합니다.

- ① "시간"을 선택합니다.
- ② SET 버튼을 누릅니다.
  - 시각 설정 화면이 나타납니다.
- ③ 시각을 "19:30"으로 설정합니다.
  - 시 설정 → 분 설정의 순서로 시각을 설정합니다.
  - 시각은 24시간제로 표시됩니다.
- ④ SET 버튼을 누릅니다.

### 4 재생시 날짜 표시 순서를 설정합니다.

- ① "표시"를 선택합니다.
- ② SET 버튼을 누릅니다.
  - 날짜 형식 설정 화면이 나타납니다.
- ③ SET 버튼을 위아래로 움직입니다.
  - SET 버튼을 위로 움직이면 날짜 표시 순서가 다음과 같이 변경됩니다:

---→년 / 월 / 일 → 월 / 일 / 년 → 일 / 월 / 년 ----

SET 버튼을 아래로 움직이면 위의 역순으로 변경됩니다.

④ SET 버튼을 누릅니다.

### 5 MENU 버튼을 누릅니다.

- 날짜 및 시각 설정이 완료됩니다.
- 촬영 또는 재생 화면을 표시하려면 MENU 버튼을 누릅니다.

 오 대 أ

# 촬영 모드와 재생 모드 전환

촬영 모드(촬영할 경우)와 재생 모드(촬영한 화상을 볼 경우)를 전환합니다.

## SIMPLE 모드/NORMAL 모드

### SIMPLE 모드와 NORMAL 모드 전환

모니터 옆에 있는 SIMPLE/NORMAL 스위치를 사용하여 SIMPLE 모드와 NORMAL 모드를 전환합니다.

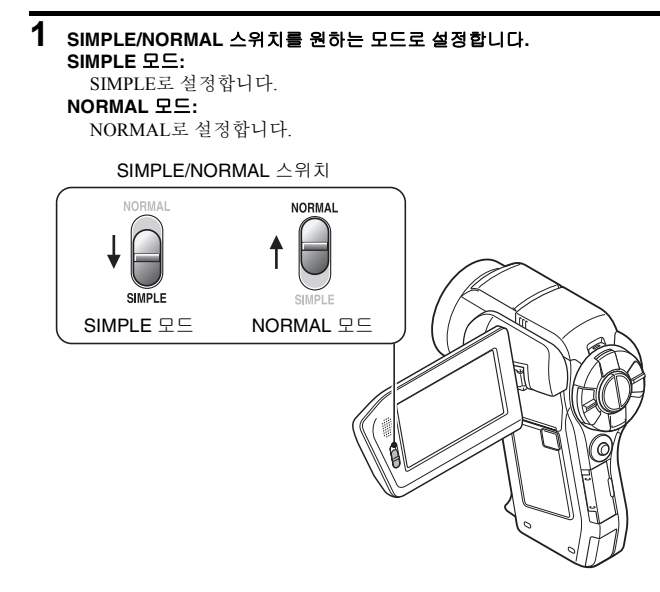

5 년 尚

### SIMPLE 모드/NORMAL 모드

### SIMPLE/NORMAL 모드 메뉴 화면 액세스/종료

카메라를 촬영 또는 재생 모드로 설정합니다.
 REC/PLAY 스위치를 사용하여 촬영 모드 또는 재생 모드를 선택합니다.
 촬영 메뉴 액세스:
 스위치를 REC로 설정합니다.
 재생 메뉴 액세스:
 스위치를 PLAY로 설정합니다.

## 2 카메라를 SIMPLE 모드 또는 NORMAL 모드로 설정합니다.

• SIMPLE/NORMAL 스위치를 사용하여 원하는 모드를 선택합니다. SIMPLE 모드 선택: 스위치를 SIMPLE로 설정합니다.

NORMAL 모드 선택:

스위치를 NORMAL로 설정합니다.

## 3 MENU 버튼을 누릅니다.

 모니터에 1단계와 2단계에서 선택한 모드의 메뉴 화면이 나타납니다. SIMPLE 모드 설정 메뉴를 표시하려면 →15페이지의 4단계로 이동합 니다. NORMAL 모드 설정 메뉴를 표시하려면 →16페이지의 4단계로 이동함

NORMAL 모드 절성 베뉴를 표시하려면 →16페이시의 4단계로 이종합 니다.

• 메뉴 화면을 취소하려면 MENU 버튼을 누릅니다.

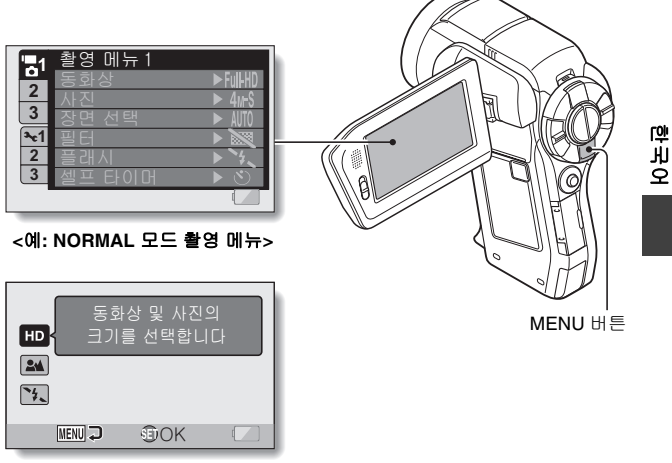

<예: SIMPLE 모드 촬영 메뉴>

### SIMPLE 모드/NORMAL 모드

### SIMPLE 모드 설정 메뉴 화면 액세스

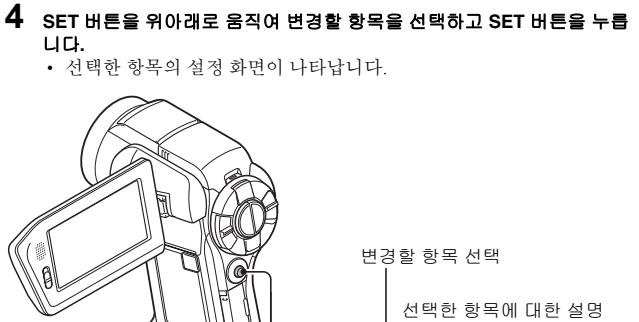

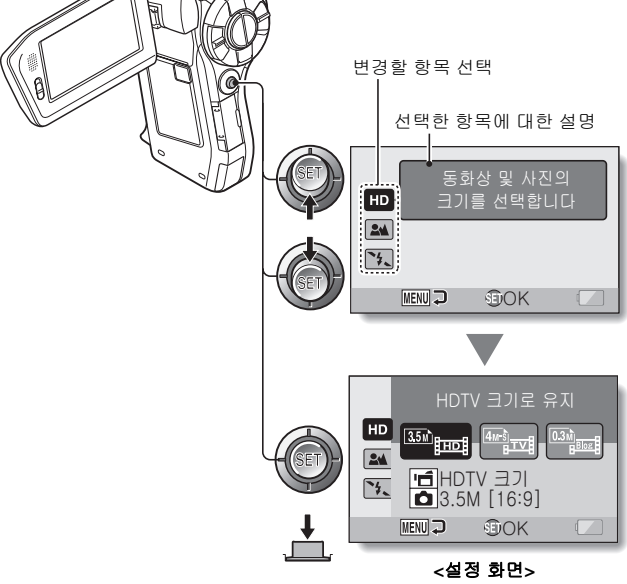

### NORMAL 모드 설정 메뉴 액세스

4 SET 버튼을 위아래로 움직여 탭을 선택합니다.

• 선택한 탭의 메뉴 화면이 나타납니다.

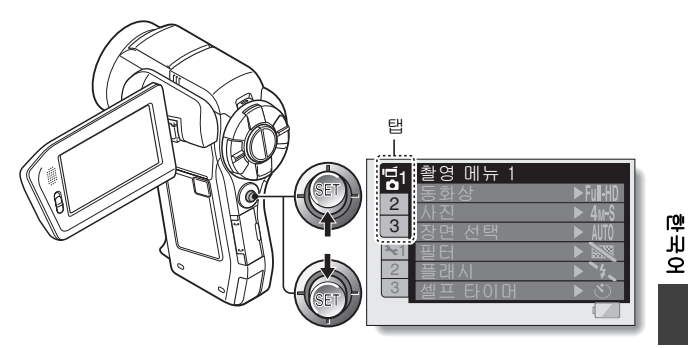

5 SET 버튼을 오른쪽으로 움직입니다.

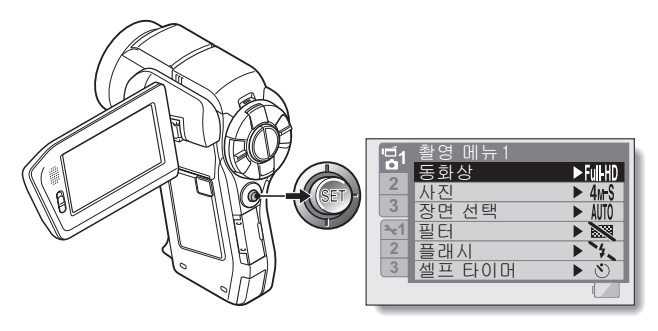

### SIMPLE 모드/NORMAL 모드

- 6 SET 버튼을 위아래로 움직여 변경할 항목을 선택하고 SET 버튼을 누릅니다.
  - 선택한 항목의 설정 화면이 나타납니다.
  - 메뉴 화면으로 돌아가려면 MENU 버튼을 누릅니다.

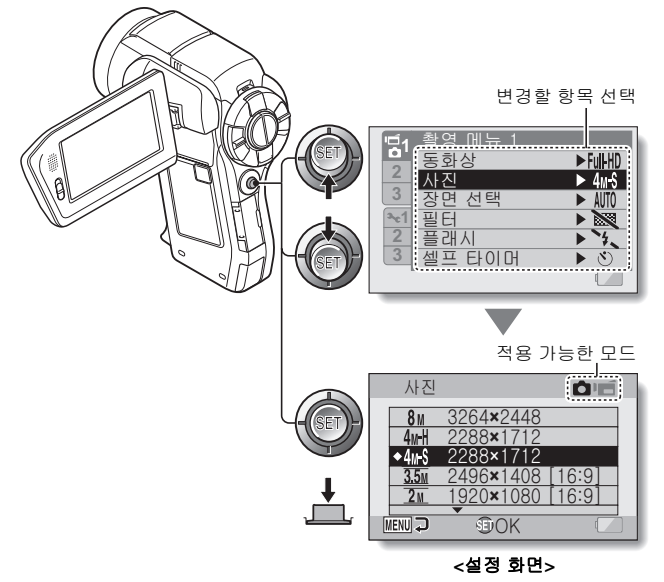

#### 팁

#### 적용 가능한 모드 표시 정보

이 표시는 선택한 설정이 적용되는 촬영 모드를 보여 줍니다.
○ : 이 설정은 정지 화상을 촬영하는 동안 적용됩니다.
☞ : 이 설정은 동화상을 촬영하는 동안 적용됩니다.
○ ■ : 이 설정은 정지 화상과 동화상을 촬영하는 동안 적용됩니다.

## 동화상 촬영

- 1 카메라를 켜고(8페이지) 촬 영 모드(11페이지)로 설정합 니다.
- 2 [비] 버튼을 누릅니다.
  - 촬영이 시작됩니다.
  - 촬영하는 동안 [ 💼 ] 버튼 을 계속 누르고 있을 필요 는 없습니다.
  - 촬영 중에 [ 🖸 ] 버튼을 누르면 정지 화상을 촬영 할 수 있습니다.
  - 현재 동화상 촬영 가능 시 간이 거의 없는 경우 촬영 가능 시간에 대한 카운트 다운이 화면에 표시됩니 다

## 3 촬영을 완료합니다.

• 촬영을 중지하려면 [ 💼 ] 버튼을 다시 누릅니다.

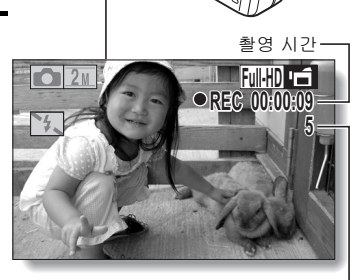

촬영 가능 시간

[ 📹 ] 버튼

# 단일 화상 촬영

정지 화상(단일 화상)을 촬영합니다.

- 1 카메라를 켜고(8페이지) 촬영 모 드(11페이지)로 설정합니다.
- 2 [ ] 비튼을 누릅니다. ① [ ] 비튼을 반만 누릅니다.
  - 오토 포커스가 작동하고 화 상에 포커스가 맞춰집니다 (포커스 잠금).
  - ② [ ] 비튼을 끝까지 천천히 계속 누릅니다.
    - 셔터가 열리고 화상이 촬영 됩니다.
    - 화상 촬영 시 [ □] 버튼을 누르고 있으면 모니터에서 촬영한 이미지를 볼 수 있 습니다(미리 보기).

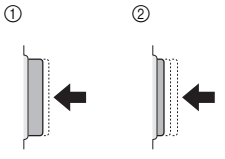

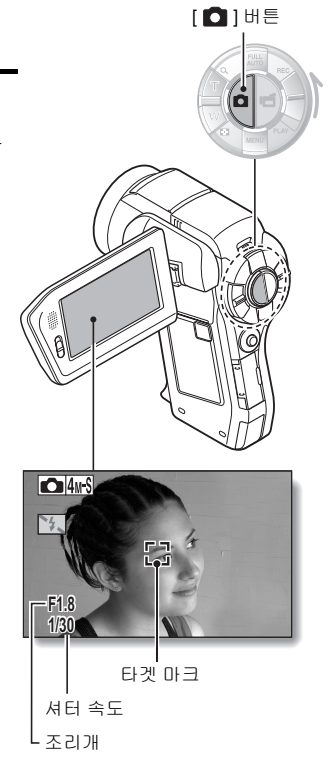

### 플래시 사용

- 1 5 버튼을 눌러 플래시 장치를 입니다.
  - 플래시 장치가 열립니다.

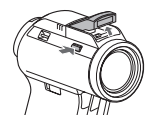

# 2 SIMPLE 모드 촬영 메뉴(13페이지)를 표시하고 플래시 설정을 선택한 다음 SET 버튼을 누릅니다.

- 플래시 작동을 선택하는 화면이 나타납니다.
- 카메라가 피사체의 밝기를 판단하여 플래시가 필요한 경우에만 사용 합니다.
- 도건에 관계없이 촬영할 때마다 플래시가 작동합니다.
- 🚺: 어두운 장소에서도 플래시가 작동하지 않습니다.
- ☞: 카메라가 피사체의 밝기를 판단하여 플래시가 필요한 경우에만 사용 합니다. 이 경우 피사체의 눈에서 "적목 현상"을 방지할 수 있도록 플 래시가 작동합니다.
- 3 원하는 플래시 작동을 선택하고 SET 버튼을 누릅니다.
  - 플래시 작동 설정이 완료됩니다.
- 4 [ 🖸 ] 버튼을 눌러 촬영합니다.

5 년 応

# 동화상 및 정지 화상 재생

#### 1 카메라를 재생 모드로 설정합니다(11페이지).

2 SET 버튼을 왼쪽이나 오른쪽으로 움직여 재생할 화상을 표시합니다.

 화면의 왼쪽 및 오른쪽에 동화상 패턴이 표시됩니다.

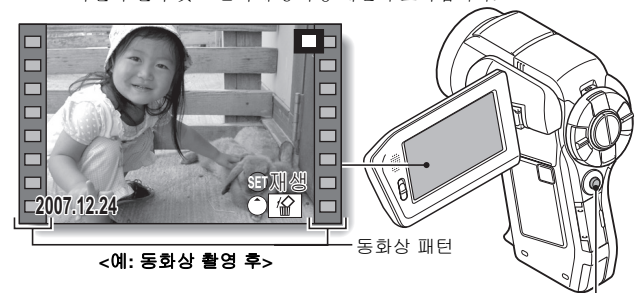

SET 버튼

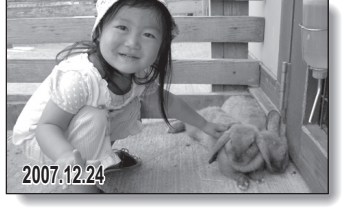

<예: 정지 화상 촬영 후>

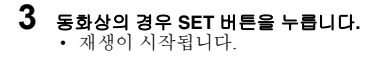

| 원하는 작동                          |          | 작동 방법                                                                                                    |
|---------------------------------|----------|----------------------------------------------------------------------------------------------------|
| 일반 속도의 앞으로 재생                   |          | SET 버튼을 누릅니다.                                                                                                    |
| 재생 중지                           |          | 재생 중에 SET 버튼을 아래로 움직입니다.                                                                                                    |
| 일시 정지                           |          | 재생 중에 SET 버튼을 누르거나 위로 움직입<br>니다.<br>빠르게 재생하는 중에 SET 버튼을 위로 움직입<br>니다.                                                                                            |
| 1프레임씩<br>재생(싱글<br>프레임스텝)<br>하려면 | 앞으로 재생 중 | 재생을 일시 정지한 후 SET 버튼을 오른쪽으로<br>움직입니다.                                                                                                    |
|                                 | 뒤로 재생 중  | 재생을 일시 정지한 후 SET 버튼을 왼쪽으로<br>움직입니다.                                                                                                    |
| 느린 재생                           | 앞으로 재생 중 | 재생을 일시 정지한 후 SET 버튼을 오른쪽으로<br>계속 누릅니다.                                                                                                    |
|                                 | 뒤로 재생 중  | 재생을 일시 정지한 후 SET 버튼을 왼쪽으로<br>계속 누릅니다.                                                                                                    |
| 빠르게 재생<br>하려면                   | 앞으로 재생   | 앞으로 재생하는 동안 SET 버튼을 오른쪽으로<br>움직입니다.<br>* SET 버튼을 오른쪽으로 움직일 때마다 다음<br>과 같이 재생 속도가 바뀝니다:<br>일반 재생 → 2× → 5× → 10× → 15×<br>일반 재생 속도로 돌아가려면 SET 버튼을 왼쪽<br>으로 움직입니다. |
|                                 | 뒤로 재생    | 앞으로 재생하는 동안 SET 버튼을 왼쪽으로 움<br>직입니다.<br>* SET 버튼을 왼쪽으로 움직일 때마다 다음과<br>같이 재생 속도가 바뀝니다:<br>15× ← 10× ← 5×<br>일반 재생 속도로 돌아가려면 SET 버튼을 오른<br>쪽으로 움직입니다.               |
| 일반 재생 속도로 돌아가기                  |          | SET 버튼을 누릅니다.                                                                                                    |
| 음량 조절                           |          | 음량 크게: 재생 중에 줌 스위치를 [T] 쪽으로<br>밉니다.<br>음량 작게: 재생 중에 줌 스위치를 [W] 쪽으로<br>밉니다.                                                                                       |

야 귀 오

## Xacti Library 사용

- 1 TV 및 하드 디스크를 도킹 스테이션에 연결하고 카메라를 도킹 스테이션 에 끼웁니다.
  - \* 계속 진행하기 전에 카메라와 모든 장치의 전원이 꺼져 있는지 확인하 십시오.

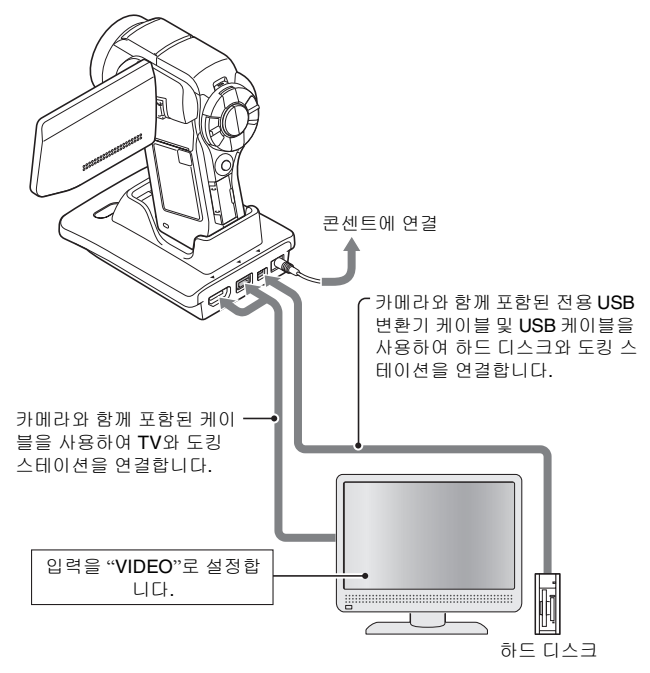

### 2 카메라에 장착된 카드에서 하드 디스크로 파일을 복사합니다.

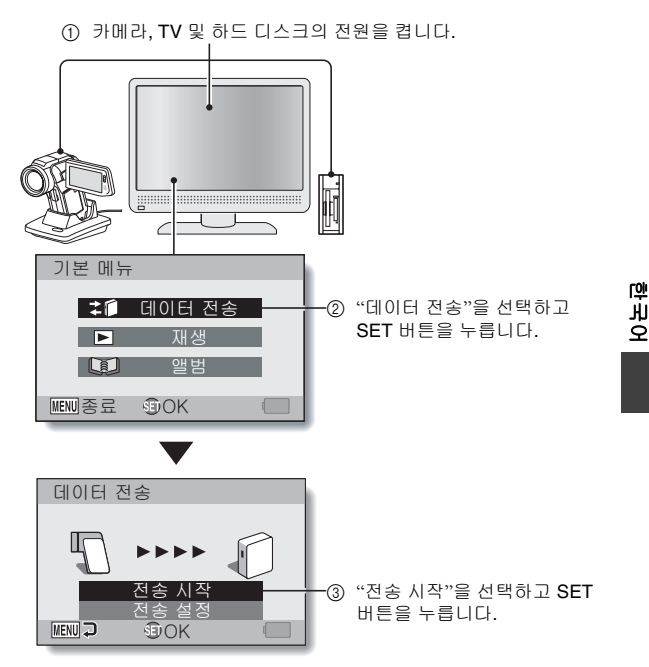

- 카메라에서 하드 디스크로 파일 복사가 시작됩니다.
- 복사가 완료되면 SET 버튼을 누릅니다.

#### 팁

#### 1단계 이후 라이브러리를 생성하기 위한 화면이 나타납니까?

• Xacti Library를 통해 하드 디스크를 처음 사용하는 경우 라이브러리를 생성 하기 위한 확인 화면이 나타납니다. "예"를 선택하고 SET 버튼을 누르면 Xacti Library 기본 메뉴가 나타납니다.

### Xacti Library 사용

3 하드 디스크로 복사한 파일을 재생합니다.

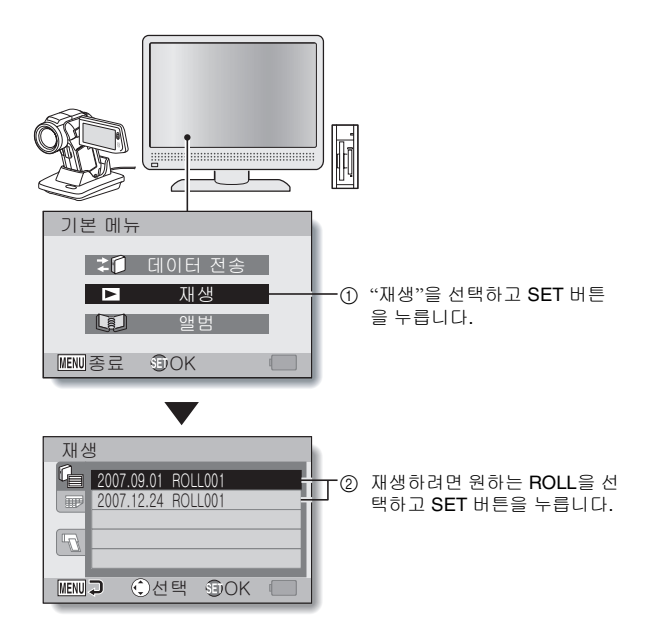

- 나머지 재생 절차는 일반 카메라의 조작 절차와 동일합니다.
- 카메라 사용을 마쳤으면 카메라를 끄고 도킹 스테이션에서 분리합니다.